STEPS ON HOW TO REGISTER FOR GREEK COURSES

1. Search on google "University of Cyprus" and choose this option.

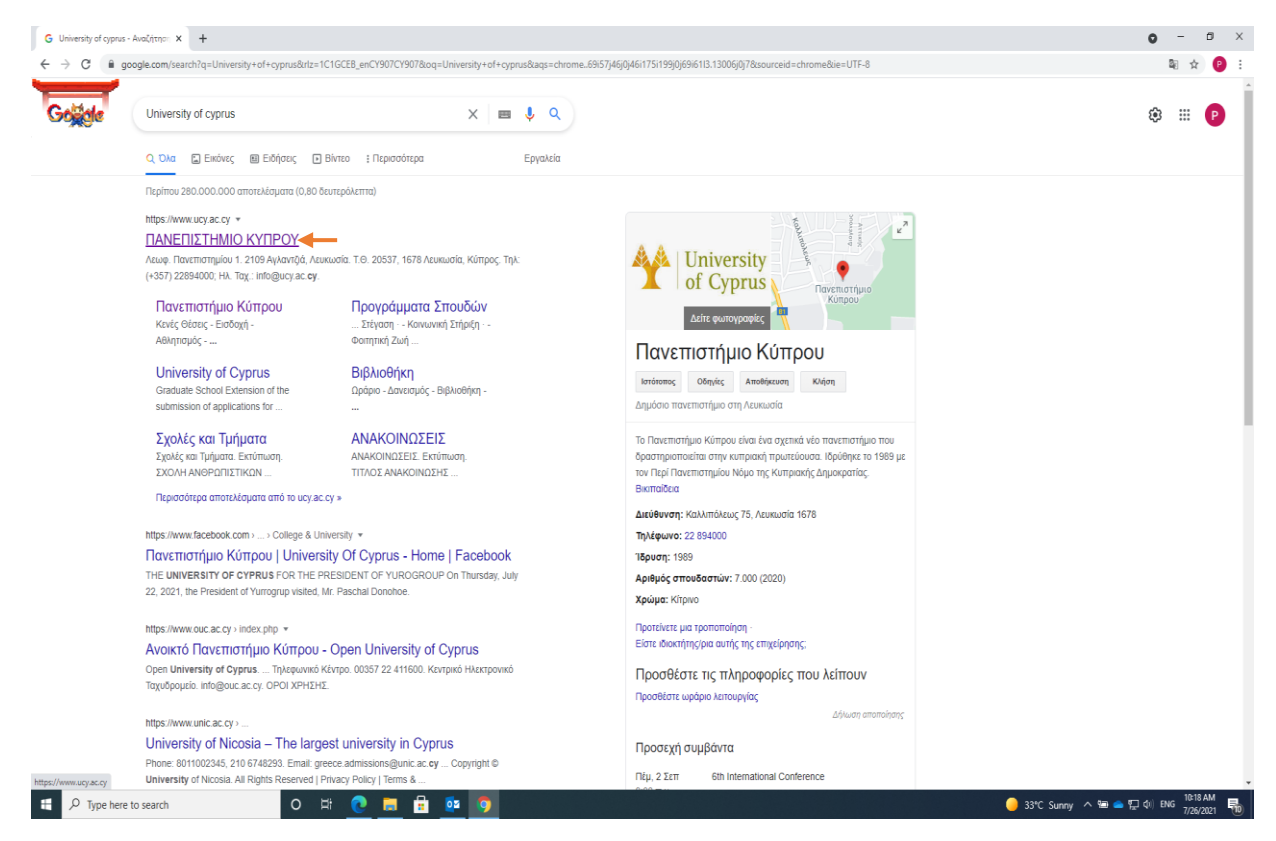

2. Go to "STUDY" and then select "Faculty and Departments".

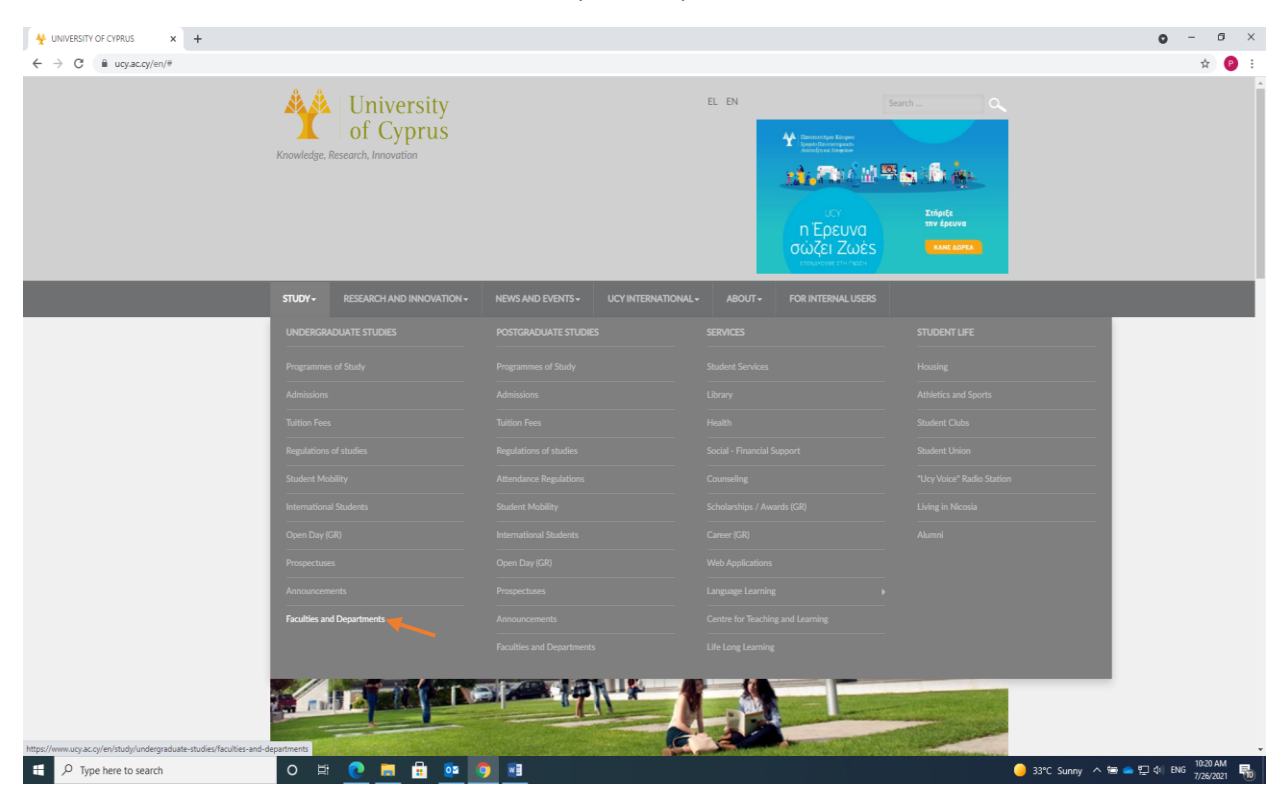

3. Then select "School of Modern Greek" which is at the bottom of the page.

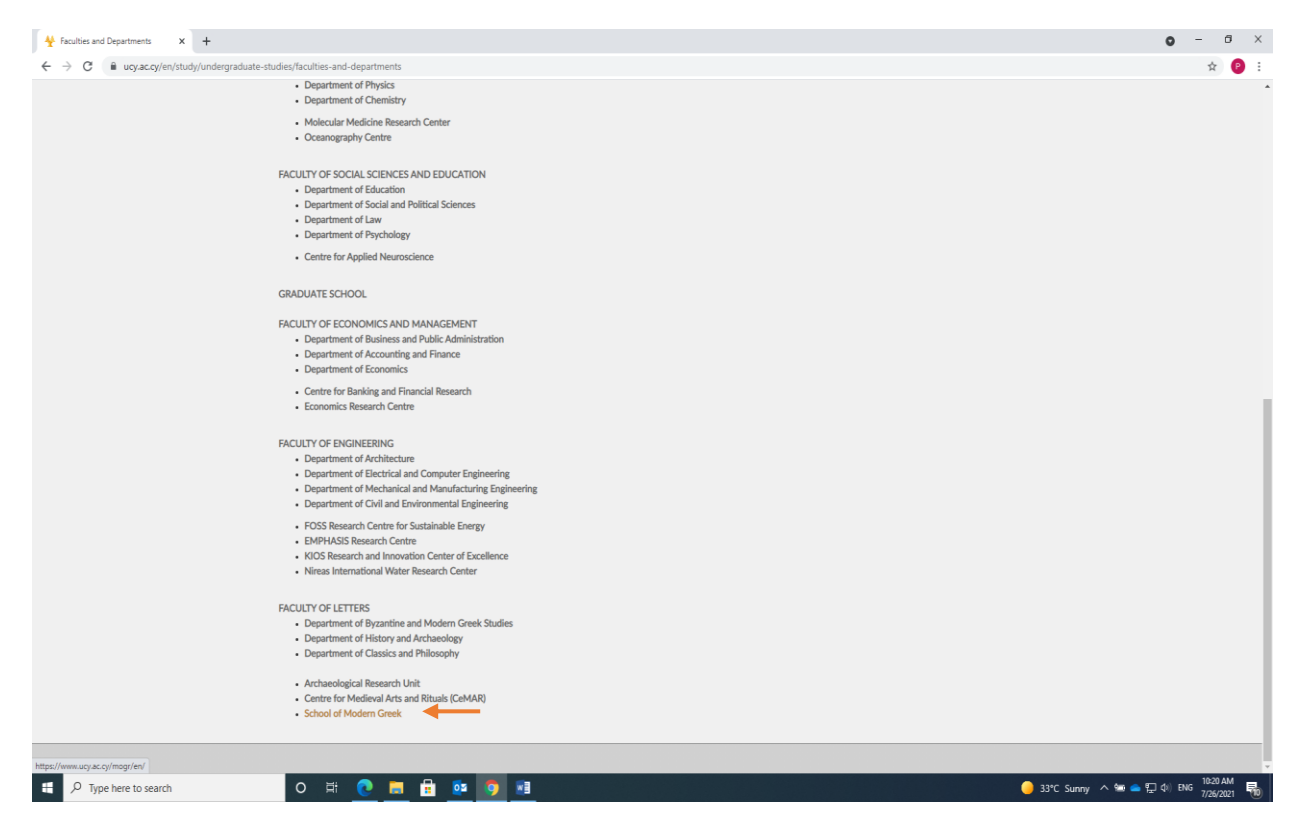

4. Automatically you'll go to the page of SMG. Select "Courses" and then the application link.

| Universit<br>School of N | y of Cyprus<br>Aodern Greek                              |                                |                                             |                                                                                                  |                               |                                                 |                                               |                                                           |       |    |  |
|--------------------------|----------------------------------------------------------|--------------------------------|---------------------------------------------|--------------------------------------------------------------------------------------------------|-------------------------------|-------------------------------------------------|-----------------------------------------------|-----------------------------------------------------------|-------|----|--|
| al Information Organiza  | ational Structure                                        | People Cour                    | ses Students                                | Contact Us                                                                                       | Home                          |                                                 |                                               |                                                           |       |    |  |
|                          |                                                          |                                |                                             |                                                                                                  |                               | Courses                                         |                                               |                                                           |       |    |  |
|                          | Programmes                                               | Months                         | Dates of the<br>Programmes                  | Timetable                                                                                        | Placement test                | Applications                                    | Deadline for<br>submission of<br>applications | Registration<br>Fees (not<br>included in<br>tuition fees) | Fees  | 0. |  |
|                          | Summer<br>Intensive Course<br>2021<br>It will be on-line | July - August<br>2021          | 5th of July - 13th<br>of August<br>2021     | Monday to Friday<br>09:00-14:00<br>or afternoon<br>hours in<br>communication<br>with the teacher | 3rd of July 2021<br>(on-line) | https://applications.ucy.ac.cy/recruitment/main | 1st of July 2021                              | c 25                                                      | ¢ 400 |    |  |
|                          | Winter Intensive<br>Course                               | September -<br>December 2021   | 13th September<br>10th December<br>2021     | Monday to<br>Thursday<br>18:00-21:00                                                             | 7th of September<br>2021      | https://applications.ucy.ac.cy/recruitment/main | 5th of September<br>2021                      | € 25                                                      | € 400 |    |  |
|                          | Winter Non -<br>Intensive Course                         | Septemper 2021<br>- April 2022 | 13th September<br>2021 - 15th April<br>2022 | Monday -<br>Wednesday<br>Tuesday -<br>Thursday<br>18:00-21:00                                    | 7th of September<br>2021      | https://applications.ucy.ac.cy/recruitment/main | 5th of September<br>2021                      | £ 25                                                      | ¢ 400 |    |  |
| *Free for Erasmus        | students of the Uni                                      | iversity of Cyprus a           | as a host institution                       | . For Erasmus stud                                                                               | ents of a different h         | nost institution the fees are €200.             |                                               |                                                           |       |    |  |

5. If you don't have an UCY account you have to make one, so you have to select the "Register" next to New User.

The steps 6 and 7 are for those who don't have an UCY account.

| C      implications you concerned with the set of second at UCV (email click here before the second at UCV (email click here before there before the UCV (email click here before the second at                                                                                                    | IoN Antoniov X +                                                                                                    |                                                                                                    | <b>o</b> – 0 |
|----------------------------------------------------------------------------------------------------|----------------------------------------------------------------------------------------------------|----------------------------------------------------------------------------------------------------|--------------|
| Image: Section 1       Section 2         Parameter       Inclusion 0       Inclusion 0       <                                                                                                    | C 🔒 applications.ucy.ac.cy/recruitment/main                                                                                                    |                                                                                                    | ☆            |
| Ogn         Username       If you already have an account at UCY (email) click here         Password:       Lighn using UCY account it         Or Sign tailing Googh here       Image: Signature         Current application:       Submission deadline         Password:       Submission deadline         Current application:       Submission deadline         Department of Electrical and Computer Engineering - Lecturer/Assistant Professor - Future Power Systems - 2021       Submission deadline         Department of Electrical and Computer Engineering - Lecturer/Assistant Professor - 2021       Submission deadline         Department of Future Assistant Professor - Future Power Systems - 2021       Submission deadline         Department of Future Assistant Professor - 2021       Submission deadline         Department of Future Assistant Professor - 2021       Submission deadline         Department of Future Assistant Professor - 2021       Submission deadline         Department of Future Assistant Professor - Submission Professor - Submission and Prance - 2021       Submission deadline         Department of Future Assistant Professor - Future Power Systems and/or Engineering - 2021       Submission deadline         Department of Future Assistant Professor - Future Power Systems and/or Engineering - 2021       Submission deadline         Department of Future Assistant Professor - Future Power Systems and/or Engineering - 2021       Submissio                                                                                                    | Μανεπιστήμιο Κύπρου<br>Υποβολή Απήσεων                                                                                                    |                                                                                                    | EN   EL      |
| Current applications         Submission descline           THE         Submission descline           Department of Electrical and Computer Engineering - Lecturer/Assistant Professor - Future Power Systems - 2021         28-07-2021 22.59           Department of Senses and Polic Antimissitation - Lecturer/Assistant Professor - 2021         30-08-2021 22.59           Department of Senses and Polic Antimissitation - Lecturer/Assistant Professor - 2021         20-09-2021 22.59           Department of Computer Science - Lecturer/Assistant Professor - 2021         20-09-2021 22.59           Department of Computer Science - Lecturer/Assistant Professor - Comprise To Science - Lecturer/Assistant Professor - Science - Science Science - Science - Science                                                                                                    | Login Usemane (Email) Login using UCY account at UCY (email) click here Login using UCY account & Login or Sign in using Google here. Stordson Forgot password?                                                                                                    |                                                                                                    |              |
| Department of French and European studies - Lecture/Assistant Professor - French/Francophone Literatures & European Literatures - 2021 - 2021         22-10-2021 22 59           School of Modern Geek - Winter courses 09/0201         05-06/2021 130           Khrupo Doexou,sixu' Eprovityo - Scharge Edmoty Eprove (https://professor - French/Francophone Literatures - 2021 - 2021 - 2021         30-07-2021 12 50           Oten Edmote Enteringtivo - Montegority 2012 - 2022 - 8000- 10000 - 2021         30-07-2021 22 50         30-07-2021 22 50           Irrigent Zyach Otorac, Edmote Enteringtivo - Anoneghory - 2021         30-07-2021 22 50         30-07-2021 22 50           Irrigent Zyach Otorac, Edmote Enteringtivo - Anoneghory - 2021         30-07-2021 22 50         30-07-2021 22 50           Irrigent Zyach Otorac, Edmote Enteringtivo - Anoneghory - 2021         30-07-2021 22 50         30-07-2021 22 50           Irrigent Zyach Otorac, Edmote Enteringtivo - Anoneghory - 2021         30-07-2021 22 50         30-07-2021 22 50           Irrigent Zyach Otorac, Edmote Enteringtivo - Anoneghory - 2021         30-07-2021 22 50         30-07-2021 22 50           Irrigent Zyach Otorac, Edmote Enteringtivo - Anoneghory - 2021         30-07-2021 22 50         30-07-2021 22 50           Irrigent Zyach Otorac, Edmote Enteringtivo - Venet Xpacopayering - 2021         30-07-2021 22 50         30-07-2021 22 50           Irrigent Zyach Otorac, Edmote Enteringtivo - Anononghor - 2021         30-07-2021 22 50 <td< td=""><td>Current applications Title Department of Electrical and Computer Engineering - Lecturer/Assistant Professor - Future Power Systems - 2021 Department of Prench and European studies - Lecturer/Assistant Professor - 2021 Department of Department of Accounting and Finance - Lecturer/Assistant Professor - 2021 Department of Department of Accounting and Finance - Lecturer/Assistant Professor - 2021 Department of Department of Accounting and Finance - Lecturer/Assistant Professor - 2021 Department of Department of Accounting and Finance - Lecturer/Assistant Professor - 2021 Department of Computer Science - Lecturer/Assistant Professor - Accounting or Finance - 2021 Department of Computer Science - Lecturer/Assistant Professor - Knews Systems and Unit Amuter/Assistant Professor - Science 1 Department of Accounting - Lecturer/Assistant Professor - Energy Systems and Centemporary History (European or/and Mediterranean History, 18th-20th c. Department of Accounting - Lecturer/Assistant Professor - Energy Systems and Contemporary History (European or/and Mediterranean History, 18th-20th c. Department of Accounting - Lecturer/Assistant Professor - Revery Systems and Contemporary History (European or/and Mediterranean History, 18th-20th c. Department of Accounting - Inition and Theory of Architecture - Lecturer/Assistant Professor - Moressor - Moressor - Mores Professor - Moressor - Mores Professor - Moressor - Moressor</td><td>Submission deadline<br/>29-07-2021 25 59<br/>0-0-08-2021 25 59<br/>20-09-2021 25 59<br/>20-09-2021 25 59<br/>27-09-2021 25 59<br/>27-09-2021 25 59<br/>27-09-2021 25 59<br/>27-09-2021 25 59<br/>20104-10-2021 25 59<br/>11-10-2021 25 59</td><td></td></td<> | Current applications Title Department of Electrical and Computer Engineering - Lecturer/Assistant Professor - Future Power Systems - 2021 Department of Prench and European studies - Lecturer/Assistant Professor - 2021 Department of Department of Accounting and Finance - Lecturer/Assistant Professor - 2021 Department of Department of Accounting and Finance - Lecturer/Assistant Professor - 2021 Department of Department of Accounting and Finance - Lecturer/Assistant Professor - 2021 Department of Department of Accounting and Finance - Lecturer/Assistant Professor - 2021 Department of Computer Science - Lecturer/Assistant Professor - Accounting or Finance - 2021 Department of Computer Science - Lecturer/Assistant Professor - Knews Systems and Unit Amuter/Assistant Professor - Science 1 Department of Accounting - Lecturer/Assistant Professor - Energy Systems and Centemporary History (European or/and Mediterranean History, 18th-20th c. Department of Accounting - Lecturer/Assistant Professor - Energy Systems and Contemporary History (European or/and Mediterranean History, 18th-20th c. Department of Accounting - Lecturer/Assistant Professor - Revery Systems and Contemporary History (European or/and Mediterranean History, 18th-20th c. Department of Accounting - Inition and Theory of Architecture - Lecturer/Assistant Professor - Moressor - Moressor - Mores Professor - Moressor - Mores Professor - Moressor - Moressor | Submission deadline<br>29-07-2021 25 59<br>0-0-08-2021 25 59<br>20-09-2021 25 59<br>20-09-2021 25 59<br>27-09-2021 25 59<br>27-09-2021 25 59<br>27-09-2021 25 59<br>27-09-2021 25 59<br>20104-10-2021 25 59<br>11-10-2021 25 59                                                                                                    |              |
| μόνων - Εντατική Θεραπεία - 2021 30-07-2021 23:59                                                                                                    | Joganienti of Freinezulie L- accurate Nassanian Froitesso - Insido y ano Tready ou Accineculie - 2021<br>Depariment of Freinezulie - Lacture Nassanian Froitesso - Front Yana Confeculie - 2021<br>School of Modem Cireek - Writer course 00/2021<br>Kengo Conceptuales Expruvia - Geller (Edicol Emortgingue a (pzivos (IKSc (IPHD) - µzpixi) amozyókyna - 2021<br>Gella Elisosi Emort Nave Adosemakia; - Karupayo E (party 2021-2022 - Biomet) Exertalizava Anturvojusúv<br>Imana Xayhi - Gellarce Elisosis: Emortginyow - Akrondegomurumoj Oynekoyle - 2021<br>Imana Xayhi - Gellarce Elisosis: Emortginyow - Akrondegomurumoj Oynekoyle - 2021<br>Imana Xayhi - Gellarce Elisosis: Emortginyow - Akrondegomurumoj Oynekoyle - 2021<br>Imana Xayhi - Gellarce Elisosis: Emortginyow - Akrondegomurumoj Oynekoyle - 2021<br>Imana Xayhi - Gellarce Elisosis: Emortginyow - Akrondegomurumoj Oynekoyle - 2021<br>Imana Xayhi - Gellarce Elisosis: Emortginyow - Akrondegomurumoj Oynekoyle - 2021<br>Imana Xayhi - Gellarce Elisosis: Emortginyow - Akrondegomurumoj Oynekoyle - 2021<br>Imana Xayhi - Gellarce Elisosis: Emortginyow - Akrondegomurumoj Oynekoyle - 2021<br>Imana Xayhi - Gellarce Elisosis: Emortginyow - Akrondegomurumoj Oynekoyle - 2021<br>Imana Xayhi - Gellarce Elisosis: Emortginyow - Akrondegomurumoj Oynekoyle - 2021<br>Imana Xayhi - Gellarce Elisosis: Emortginyow - Akrondegomurumoj Oynekoyle - 2021<br>Imana Xayhi - Gellarce Elisosis: Emortginyow - Akrondegomurumoj Oynekoyle - 2021<br>Imana Xayhi - Gellarce Elisosis: Emortginyow - Akrondegomurumoj - 2021<br>Imana Xayhi - Gellarce Elisosis: Emortginyow - Akrondegomurumoj - 2021<br>Imana Xayhi - Gellarce Elisosis: Emortginyow - Akrondegomurumoj - 2021<br>Imana Xayhi - Gellarce Elisosis: Emortginyow - Akrondegomurumoj - 2021<br>Imana Xayhi - Gellarce Elisosis: Emortginyow - Akrondegomurumoj - 2021                                                                                                    | 11-10-2021 (2:5.99<br>22-10-2021 (2:5.99<br>36-07-2021 13:00<br>36-07-2021 14:00<br>27-07-2021 14:00<br>36-07-2021 25:99<br>36-07-2021 25:99<br>36-07-20 |              |

6. Put your information and please make sure that you filled everything with the red star.

| Yragdoli Actenu     x     +                                                                                             | 0 | -      | ø  | ×  |
|----------------------------------------------------------------------------------------------------|---|--------|----|----|
| 🗧 🔶 😋 🖷 applications.ucy.accy/reoultment/login.new_account                                                              |   | 4      | 0  | 11 |
| Μανεπιστήμιο Κύπρου<br>Υποβολή Αιτήσεων                                                                                 |   | EN   E | EL |    |
| Account Creation "First name in tain alphabet                                                                           |   |        |    |    |
| *Last name in latin alphabet Fist name using greek alphabet (if not applicable use the name in latin                    |   |        |    |    |
| eipinster agani)<br>Last name uning greek alphabet (//<br>not applicable use the last name in<br>lasti aipihaete again) |   |        |    |    |
| *Email Civil ID or passport number                                                                                      |   |        |    |    |
| Register                                                                                                    |   |        |    |    |

| $\mathcal P$ Type here to search | 0 | 0 | : | <b>ē</b> s | 9 | <u></u> |
|----------------------------------|---|---|---|------------|---|---------|

7. After that you will get a mail (on your email you wrote on the application) with a username and a password.

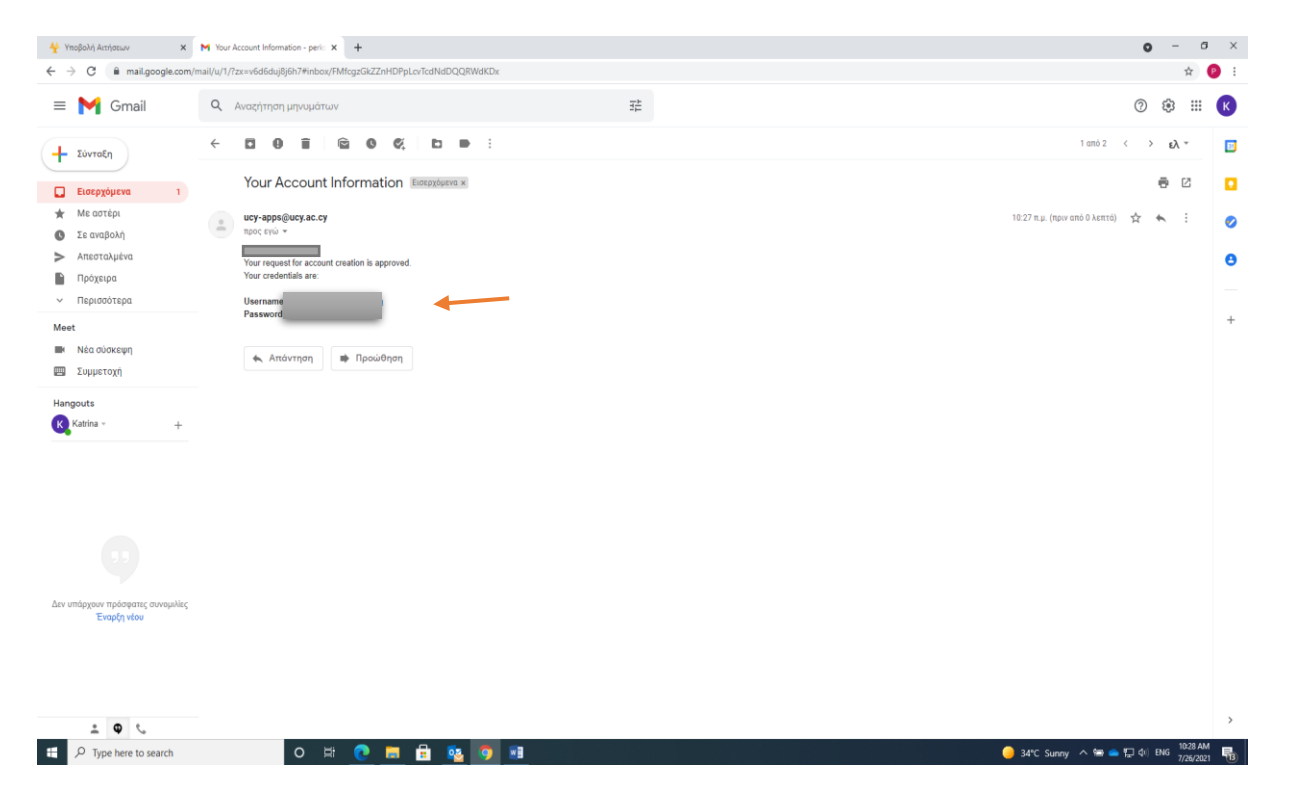

## 8. Put the information you got at "Login" exactly how it's written.

| 🛝 🚴   Πανεπιστήμιο Κύπρου                                                                                                    |                                                          |
|----------------------------------------------------------------------------------------------------|----------------------------------------------------------|
| Υποβολή Αμήσεων                                                                                                    |                                                          |
| Пороли линосых                                                                                                    | EN                                                       |
| Υποβολή Αίτησης Αποσύνδεση                                                                                                    |                                                          |
| - Login                                                                                                    |                                                          |
| Username If you already have an account at UCY (email) click here                                                                                                    |                                                          |
| (Email):                                                                                                    |                                                          |
| Password:                                                                                                    |                                                          |
| Lonin                                                                                                    |                                                          |
|                                                                                                    |                                                          |
| or Sign in using Google here: G Σύνδεση                                                                                                    |                                                          |
| Forgot password?                                                                                                    |                                                          |
| New user? Register                                                                                                    |                                                          |
| Current applications                                                                                                    |                                                          |
| Title                                                                                                    | Submission deadline                                      |
| Department of Electrical and Computer Engineering - Lecturer/Assistant Professor - Future Power Systems - 2021                                                                                                    | 29-07-2021 23:59                                         |
| Department of French and European studies - Lecturer/Assistant Professor - European Institutions - 2021                                                                                                    | 06-08-2021 23:59                                         |
| Department of Business and Public Administration - Lecturer/Assistant Professor - 2021                                                                                                    | 30-08-2021 23:59                                         |
| Department of Turkish and Middle Eastern Studies - Lecturer/Assistant Professor - 2021                                                                                                    | 20-09-2021 23:59                                         |
| Department of Department of Accounting and Finance - Lecturer/Assistant Professor - Accounting or Finance - 2021                                                                                                    | 20-09-2021 23:59                                         |
| Department of Computer Science - Lecturer/Assistant Professor - Networks or Cybersecurity - 2021                                                                                                    | 27-09-2021 23:59                                         |
| Department of Computer Science - Lecturer/Assistant Professor - Software Engineering - 2021                                                                                                    | 27-09-2021 23:59                                         |
| Department of Mechanical and Manutacturing Engineering - Lecturer/Assistant Protessor - Energy Systems and/or Energy Devices Engineering - 2021                                                                                                    | 27-09-2021 23:59                                         |
| Department of History and Archaelogy - lenured appointment at the rank of Associate Professor or Professor - Modern and Contemporary History (European or/and Mediterran<br>Department of Ashterian L activity and Archaelogy - Ashterian Dashellow and Dashell 2020.                                                                                                    | anean History, 18th-20th c 202104-10-2021 23:59          |
| Department of Architecture - Lecture/Assistant Professor - Architectural Technology and Design - 2021                                                                                                    | 11-10-2021 23.59                                         |
| Department of AuditeCute - Lecture/Assistant Professor - History and Theory of AuditeCute - 2021 Department of Example and European studies. Locture/Assistant Defensor: Example Department of Example. Burghters 2, 501 2021                                                                                                    | 22 40 2024 22:50                                         |
| School of Modern Create, Wrister oursee 00/2011                                                                                                    | 05.00.2021.23.00                                         |
| School of models - minter consists dozent Empréneurs (MSc é DhD) - useuré amanéhara - 2021                                                                                                    | 30.07.2021 14:00                                         |
| θέστε διακόμεται ερασταν - στοη είσοικο είποικο το ποιηροτά εραστάς (ποτο η ποιο) τρομαι σπολοπιση 2021.                                                                                                    | 27.07.2021 11:00                                         |
| οτοική δινολή - Ολημής Ειδιακίνος Επιστημόνους Αντρογραφισμούς το 2021                                                                                                    | 30.07.2021 23:59                                         |
| (ατρική εχωτή στους επίσταν επιστρούνανα) - Αντονθαροσματί εται το 2021                                                                                                    | 30-07-2021 23-59                                         |
| Ιστοική Στολή - Ολασιε Ειδικών Επιστημόνων - Ακτινολογία - 2021                                                                                                    | 30-07-2021 23:59                                         |
| ατοική Σχολή - Θέσεις Ειδικών Επιστημόνων - Αναισθησιολογία - 2021                                                                                                    | 30-07-2021 23:59                                         |
| Internet Studie Objects Execute Emergencies on Australia 2021                                                                                                    | 30-07-2021 23:59                                         |
| I I I I I I I I I I I I I I I I I I I                                                                                                    | 30-07-2021 23:59                                         |
| langan zwan - ocosa, colan colano - Avalagia - Avalagia - Zoz i<br>Iangan zwan - okaza - Bianiz - Bianiz - Bianiza - Zoz i                                                                                                    | 20.07.2021 22:50                                         |
| ι τατρική χρική - Οτοιος Εσιτών Ειτική προιτών - Αντοιρία - 2021<br>Ιατρική χριλή - Θέσεις Ειδικών Επιστημόνων - Γενική Παιδιατρική - 2021<br>Ιατρική χριλή - Οέταις Ειδικών Επιστημόνων (- καική Χαρουρινκή - 2021                                                                                                    | 30-07-202123.30                                          |
| i iuguoti guoti - Sotone, Estatui - Elino ingervar - Avanduda - 2021<br>Lioren 2 (2μλ) - Sotone, Estatui - Elino ingervar - Event (Taliaterpori - 2021<br>Liorgent 2 (2μλ) - Octone, Estatui - Emertragiovar - Event (Xapoopyent) - 2021<br>Liorgent 2 (2μλ) - Octone, Estatui - Emertradivar - Lioren (Xapoopyent) - 2021                                                                                                    | 30-07-2021 23:59                                         |
| ιαμμαι (2004) - στοίας Εσίωναν Επίστημονων - Επίστημοναν - 2021<br>Γατρική Σχμήν - σότος Εδίωναν Επιστημόνων - Γενική Χαρουργική - 2021<br>Ιατρική Σχμήν - Θέτας Εδίωναν Επιστημόνων - Γενική Χαρουργική - 2021<br>Ιατρική Σχμήν - Θέτας Εδίωναν Επιστημόνων - Γενική Χαρουργική - 2021                                                                                                    | 30-07-2021 23:59<br>30-07-2021 23:59                     |
| ingμαi grand 2 grand - Storing Ecolomy Emininghover - Avantight - 2xx 1<br>instrand 2 gravit - Storing Ecolomy Emininghover - Event (Theotropic) - 2021<br>instrand 2 gravit - Storing Ecolomy Eminiphover - Event (Theotropic) - 2021<br>instrand 2 gravit - Storing Ecolomy Eminiphover - Viscoutadover - Materianeth - 2021<br>instrand 2 gravit - Storing Ecolomy Eminiphover - Viscoutadover - 2021<br>instrand 2 gravit - Storing Ecolomy Eminiphover - Viscoutadover - 2021<br>instrand 2 gravit - Storing Ecolomy Eminiphover - Viscoutadover - 2021 | 30-07-2021 23:59<br>30-07-2021 23:59<br>30-07-2021 23:59 |

9. Choose the "School of Modern Greek – Winter courses" and press Proceed.

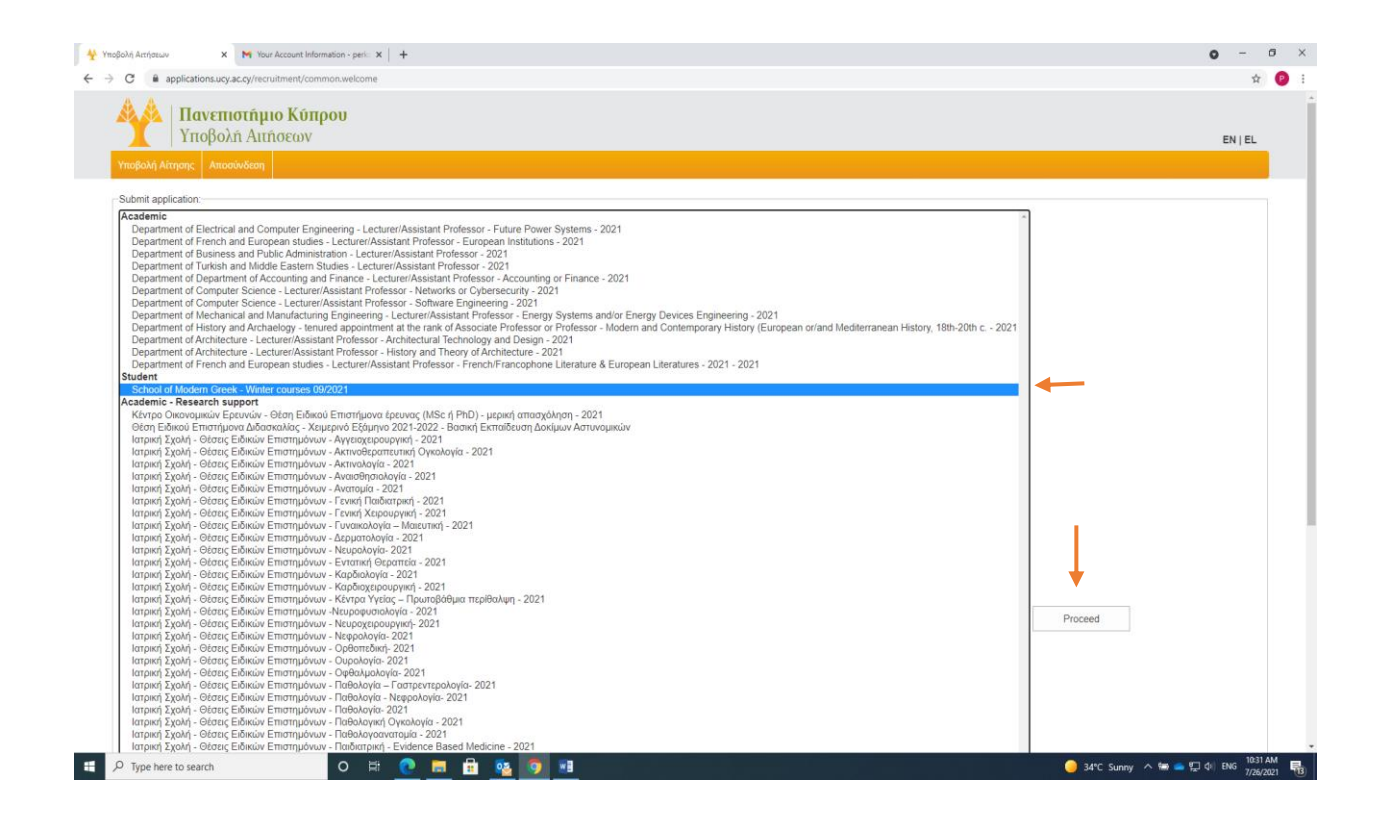

10. Fill all your information correctly and the program you want.

| τοβολή Ακήσεων X M Your Account Information - perk: X +                                                                                                  | <b>o</b> - 6                        |
|----------------------------------------------------------------------------------------------------|-------------------------------------|
| C  applications.ucy.ac.cy/recruitment/common.application_form                                                                                            | \$ C                                |
| Μανεπιστήμιο Κύπρου<br>Υποβολή Αιτήσεων                                                                                                    | EN   EL                             |
| Υποβολή Αίτησης Αποσύνδεση                                                                                                    |                                     |
| Street & number or P.O. Box (Street and number) City Postal code Country                                                                                 |                                     |
| Temail Country phone code Area phone code Three phone code Three phone code Control number (control number)                                              |                                     |
| Course                                                                                                    |                                     |
| Position     School of Modern Greek - Winter courses 09/202       Position code     SMG20       Course     Winter Intensive<br>Winter Intensive<br>Level |                                     |
| Knowledge of Greek                                                                                                    |                                     |
| Do you have any knowledge of Greek No V                                                                                                    |                                     |
| Student category                                                                                                    |                                     |
| Do you belong to a special category No V                                                                                                    |                                     |
| File attachments                                                                                                    |                                     |
| Type: application of size: 200 system           "Identification document         Choose file         doc-1:-pdf         Upload                           |                                     |
| For information regarding the payment of tuition fees and registration fees, please contact School of Modern Greek at 22892028                           |                                     |
| Bank of Cyprus                                                                                                    |                                     |
| P Type here to search O 🗁 🙃 🧰 🔂 🔯                                                                                                    | 😑 34°C Sunny 🗥 🖼 📥 🔛 Φ) ENG 1034 AM |

## 11. Choose the level you want to attend.

|                                                                    | Information - perior x +                                                      | <b>o</b> – ø |
|--------------------------------------------------------------------|-------------------------------------------------------------------------------|--------------|
| C applications.ucy.ac.cy/recruitment                               | /common.application_form                                                      | \$           |
| Υποβολή Αίτησης Αποσίνδεση                                         | ύπρου<br>w                                                                    | EN   EL      |
| "Street & number or P.O. Box<br>"City<br>"Postal code<br>Country   | (Street and number)                                                           |              |
| 'Email<br>'Country phone code<br>'Area phone code<br>'Phone number | (contact number)                                                              |              |
| Course                                                             |                                                                               |              |
| Position<br>Position code<br>Course                                | School of Modern Greek - Winter courses 09/202<br>SMG20<br>Winter Intensive V |              |
| Knowledge of Greek                                                 |                                                                               |              |
| Do you have any knowledge of Greek                                 | B2 P<br>C1<br>C2                                                              |              |
| Student category                                                   |                                                                               |              |
| Do you belong to a special category                                | No v                                                                          |              |
| File attachments                                                   |                                                                               |              |
| Identification desument                                            | Type: application/pdf Size: 2005 bytes Choose file doc-1- pdf Upload          |              |

|  | 12. | Tell us if you have any | knowledge of ( | Greek by choosing | "Yes" | or | "No" | • |
|--|-----|-------------------------|----------------|-------------------|-------|----|------|---|
|--|-----|-------------------------|----------------|-------------------|-------|----|------|---|

|                                                                                                    | itment/common.application_form                                                                                                    |                                                                   |                                               | \$      |
|----------------------------------------------------------------------------------------------------|----------------------------------------------------------------------------------------------------|-------------------------------------------------------------------|-----------------------------------------------|---------|
| Πανεπιστήμι<br>Υποβολή Αιτή                                                                                                    | ιο Κύπρου<br>Ισεων                                                                                                    |                                                                   |                                               | EN I EL |
| Υποβολή Αίτρατος Αποσύνδεση                                                                                                    |                                                                                                    |                                                                   |                                               |         |
| Area phone code                                                                                                    |                                                                                                    |                                                                   |                                               |         |
| *Phone number                                                                                                    | (contact                                                                                                    | ( number)                                                         |                                               |         |
| Course                                                                                                    |                                                                                                    |                                                                   |                                               |         |
| Position                                                                                                    | School of Modern Greek - Winter co                                                                                                    | ourses 09/202                                                     |                                               |         |
| Position code                                                                                                    | SMG20                                                                                                    |                                                                   |                                               |         |
| Course                                                                                                    | Winter Intensive V                                                                                                    |                                                                   |                                               |         |
| Level                                                                                                    | A1 🛩                                                                                                    |                                                                   |                                               |         |
| Knowledge of Greek                                                                                                    |                                                                                                    |                                                                   |                                               |         |
|                                                                                                    | Yes                                                                                                    |                                                                   |                                               |         |
| Student category<br>Do you belong to a special cate                                                                                                    | yes<br>gory No v                                                                                                    |                                                                   |                                               |         |
| Student category Do you belong to a special cate; File attachments                                                                                                    | Yes<br>gory No V                                                                                                    |                                                                   |                                               |         |
| Student category Do you belong to a special cate                                                                                                    | gory No •                                                                                                    | Type: applicationbof, Si                                          | izer: 2003 tyles                              |         |
| Student category Do you belong to a special cate File attachments Identification document                                                                                                    | Yes                                                                                                    | Type: application/pdf, Si                                         | tter: 2005 Sultes                             |         |
| Student category Do you belong to a special cate File attachments Tidentification document or information regarding the paymer ank of Cyprus ddress. Makariou 56 & Demotontos cc. 387013047872 an. CYS8 0020 0156 0000 3570 13 WEF RCYCPCY20                                                                                                    | Yes<br>Yes<br>Choose file doc-1pdf<br>t of tuition fees and registration fees, please<br>1, 1075-Nicosia, Cyprus<br>104 8792                                       | Type: application/out, St<br>Upload<br>contact School of Modern C | Ine: 2005 tyles<br>Sreek at 22892028          |         |
| Student category Do you belong to a special cate File attachments Identification document or information regarding the paymer ank of Cyptus disess. Italianitious 56 & Demofontos cc: 387013048/122 WIFT BCX200 1965 0000 3570 13 WIFT BCX200 1965 0000 3570 13 WIFT BCX200 1975 00000 3570 13 WIFT BCX200 1975 0000 3570 13 WIFT BCX200 1975 00 | Yes Yes Yes Yes Choose file doc-1- pdf tof tuition fees and registration fees, please 1, 1075-Nicosia, Cyprus 104 8792 of payment (i.e. Name – SMG)                | Type: application/pdf_Si<br>Upliced<br>contact School of Modern G | 2005 tytes<br>2005 tytes<br>3reek at 22892028 |         |
| Student category Do you belong to a special cate File attachments Identification document ank of Cypus didess: Makarou 56 & Demofontos cc. 387013048702 ana . CY58 0020 0196 0000 3870 13 WIFT B CVPCV2N ayament Details: Please give details s Save Traft                                                                                                    | Yes<br>Yes<br>Choose file doc-1- pdf<br>t of tuition fees and registration fees, please<br>1, 1075-Nicosia, Cyprus<br>04 8792<br>of payment (i.e. Name – SMG)<br>t | Type: applicationsbit S<br>Upload<br>contact School of Modern G   | ize: 2005 tyles<br>Jreek at 22892028          |         |

13. See the options and tell us if you belong in any special category. If you belong in one we want a document that approves that. We also want a copy of your I.D.

|                                                                                                    |                                                                                                    | Information - peri: X   +                                                                                                    | <b>o</b> – | ٥    |
|----------------------------------------------------------------------------------------------------|----------------------------------------------------------------------------------------------------|----------------------------------------------------------------------------------------------------|------------|------|
| <form></form>                                                                                                    | C applications.ucy.ac.cy/recruitmen                                                                                                    | (common application_form                                                                                                    |            | \$ P |
| Multiply Multiply M                                               | 👫   <b>Πανεπιστήμιο Κ</b><br>  Υποβολή Αιτήσεα                                                                                                    | <b>ύπρου</b><br>νν                                                                                                    | EN   EI    | L    |
| Knowledge of Greek     Populative any knowledge of Greek     All     Student catagory     Description of a special catagory     Very     Description of a special catagory     Very     Description of a special catagory     Very        An individual pare entities to 50% secures of the investory of purpus permented or temporary scatene and detendents and Theorem and Conclusion Institute staff, spoces, partners and chicken of the store, partners and chicken of the special catagory                    An individual pare entities to 50% secures of the Investory of purpus permented or temporary scatene and detendents and Theorem and Conclusion Institute staff, spoces, partners and chicken of the store, postand temporary scatene and adversa and Conclusion Institute staff, spoces, partners and chicken of the store, postand and store special machine partners, postand and teders, postand and teders, postand and teders, postand and teders, postand and teders who attend UCY courses through international executions postand intervent staff members of NLL Conceptual testactions and the spoce staff and the staff member of who who who attend ICY courses through international staff members of NLL Courses through international staff members of NLL Courses through international staff members of NLL Courses through international staff for special catagory international staff for special catagory international staff for special catagory international staff for special catagory international staff for special catagory international staff for special catagory international staff for special catagory international staff for speci                                                                                                    |                                                                                                    |                                                                                                    |            |      |
|                                                                                                    | Knowledge of Greek                                                                                                    |                                                                                                    |            |      |
| Such a special astrong with the special astrong with the special astron                                    | Do you have any knowledge of Greek                                                                                                    | No •                                                                                                    |            |      |
| Sudent category<br>VIE for Scholarship:<br>4. White second on that pay the non-selundable 620 registration flee.<br>4. White second on that pay the non-selundable 620 registration flee.<br>4. White second on the pay the non-selundable 620 registration flee.<br>4. White second on the pay the non-selundable 620 registration flee.<br>4. White second on the pay the non-selundable 620 registration flee.<br>4. White second on the pay the non-selundable 620 registration flee.<br>4. White second on the pay the non-selundable 620 registration flee.<br>4. White second on the pay the non-selundable 620 registration flee.<br>4. White second on the pay the non-selundable 620 registration flee.<br>4. White second on the pay the non-selundable 620 registration flee.<br>4. White second on the pay the non-selundable 620 registration flee.<br>4. White second on the pay the non-selundable 620 registration flee.<br>4. White second on the pay the non-selundable 620 registration flee.<br>4. White second on the second registration flee.<br>4. White second on the second registration flee.<br>4. White second on the second registration flee.<br>4. White second second flee second flee second on flee second second flee second flee second |                                                                                                    |                                                                                                    |            |      |
|                                                                                                    | Student category                                                                                                    |                                                                                                    |            |      |
| NUTCer Scholarships:                                                                                                    | Do you belong to a special category                                                                                                    | Yes v                                                                                                    |            |      |
| Identification document       Under Skills cholanship       Preprint 2017 / Instruction (See 2005 bytes         Identification document       Under Skills cholanship       usual                                                                                                    | The following are entitled to a 50%<br>visiting academics, as well as as<br>No fees are paid by: UCY Special<br>exchange programs, Turkish-Cypri<br>Please choose<br>Supporting document                                                                                                    | discount of fees: members of the University of Cyprus permanent or temporary academic and administrative staff, members of AULA Cervantes and Confucius Institute staff, spouses, partners and children of thing researchers, unpaid partners, postdoctoral researchers or partners of the University of Cyprus functional discussion of the Chiversity of Cyprus functional discussion and the context of the Chiversity of Cyprus students and others who attend UCY courses through interna<br>scientists and Specific Technges and the Chiver of the Chiversity of Cyprus Farsmus students and others who attend UCY courses through interna<br>scientists and Specific Techgees, UCY unpaid visiting researchers/ partners, postgraduate/ postdoctoral researchers/ partners, UCY teaching assistants. | above,     |      |
| or information regarding the payment of tution fees and registration fees, please contact School of Modern Greek at 22892028<br>ank of Cyprus<br>diverse Makington 56 & Demolontos 1, 1075-Nicosia, Cyprus<br>cc. 35/10304792<br>MIFT: BCYPCY2N<br>ayment Details: Please give details of payment (i.e. Name – SMG)<br>Save Draft<br>Submit<br>Copyright 2117 Interventige Kingen, All Rights Reserved                                                                                                    | File attachments                                                                                                    | Eisemus Student UCY Student Student Student of weichild of staff member Political refugee UCY Student of staff member                                                                                                    |            |      |
| Save Draft Submit Copyright 2017 Discreterings Kimpson, Al Rights Reserved                                                                                                    | File attachments                                                                                                    | Engines Student<br>UCV Studen member or wfeichild of staff member<br>Political refugee<br>Turksh-Cyprot citizen<br>Ohner SMS scholanship in expirationjof. Size: 2005 bytes                                                                                                    |            |      |
| Capylight 2117 Deservering at Kingsa: All Rights Reserved                                                                                                    | File attachments<br>Identification document<br>or information regarding the payment of tu<br>ank of Cyprus<br>ddress. Makariou 56 & Demofontos 1, 10°<br>cc. 367013048792<br>mi CYS8 0020 0195 0000 3570 1304 87<br>WIFT BCYPCY2N<br>WIFT BCYPCY2N                                                     | Engine Student<br>UCV Student<br>Staff member or wile/child of staff member<br>Political refuge<br>Turkish_Cyprot citizen<br>Ohrer SMG scholanship     + assicationpott Size: 2010 bytes       Choose file doc-1-pdf     Uptoer       Loncose file doc-1-pdf     Uptoer                                                                                                    |            |      |
| ρ Type here to search O 🕅 🕐 👼 🖶 🔯 🗑 🗃 🚺 🚺 1038 AM                                                                                                    | File attachments<br>Identification document<br>or information regarding the payment of tu<br>ank of Oypous<br>ddress. Mataniou 58 & Demofontos 1, 10 <sup>1</sup><br>cc. 3870/13048/12<br>an. CYS8 0020 0195 0000 3870 1304 87<br>WIFT BC/PCV2N<br>WIFT BC/PCV2N<br>WIFT BC/PCV2N<br>Save Draft Submit | Encode Student       UCV Student       Stud member or wile/child of staff member       Political religne       Turkish-Cyprot citizen       Other SMG Studianship       Leboard       Encode file       doc-1-pdf       Lipital                                                                                                    |            |      |
|                                                                                                    | File attachments Identification document or information regarding the payment of tu ank of Oypous ddress: Makanou 56 & Demofontos 1, 10 <sup>1</sup> cc: 367013046702 mir CY58 0202 0195 6000 3570 1304 87 WIFT BCYPCY2N WIFT BCYPCY2N Save Draft Submit                                               |                                                                                                    |            |      |

14. Important for every document: after you choose the file select "Upload".

| 🐈 Ymgôda) Architetuw x 🗙 M Your Account Information - perii: x 🕇 🕂                                                                                                    | o – o ×                                       |
|----------------------------------------------------------------------------------------------------|-----------------------------------------------|
| ← → C ▲ applications.ucy.ac.y/netwitment/common.application_form                                                                                                    | 🖈 🕑 E                                         |
| Μανεπιστήμιο Κύπρου<br>Υποβολή Αμήσεων                                                                                                    | EN   EL                                       |
| Υποβολή λίτησης Αποσύνδεση                                                                                                    |                                               |
| Knowledge of Greek                                                                                                    |                                               |
| Do you have any knowledge of Greek No 💌                                                                                                    |                                               |
| Student category                                                                                                    |                                               |
| Do you belong to a special category Yes 🗸                                                                                                    |                                               |
| NOLE for scholarsings NULLE for scholarsings NULLE NULLE NULE | children of the above,<br>rough international |
| Fle attachments                                                                                                    |                                               |
| Type: applicationpdf, Size: 2005 types           *Identification document         Choose file         doc-1pdf         Upbad                                                                                                    |                                               |
| For information regarding the payment of tuition fees and registration fees, please contact School of Modern Greek at 22892028 Bank of Cyprus Address: Makanou 56 & Demofontos 1, 1075-Nicosia, Cyprus Acc.: 357013048792 Ikan.: CYS8 0020 0195 0000 3570 1304 8792 SWIFE: GCYPCY2N Payment Details: Please give details of payment (i.e. Name – SMIG) Save Draft Submit                                                                                                    |                                               |
| Capyright 2017 Diversifyian Kimpou, Ali Rights Reserved                                                                                                    |                                               |
| 🖬 🔎 Type here to search 🛛 O 🖾 🙋 📰 💼 💼 🧕 🧐 🖬 🧶 🕒                                                                                                    | へ 🎟 👝 🔛 (小) ENG 1036 AM 🦷                     |

15. See if your information is correct and submit it by clicking "Submit" at the bottom of the page. Make sure that the documents are right as well.

| λολή Αιτήσεων 🗙 📉 Your Account                                                                                                    | information - perki X +                                                                                                    | o -             |     |
|----------------------------------------------------------------------------------------------------|----------------------------------------------------------------------------------------------------|-----------------|-----|
| C applications.ucy.ac.cy/recruitment/                                                                                                    | common.application_form                                                                                                    |                 | \$  |
| Υποβολή Αιτήσεω                                                                                                    | πρου<br>ν                                                                                                    | EN   E          | iL. |
| Υποβολή Αίτησης Αποσύνδεση                                                                                                    |                                                                                                    |                 |     |
| Knowledge of Greek                                                                                                    |                                                                                                    |                 |     |
| Do you have any knowledge of Greek                                                                                                    | No •                                                                                                    |                 |     |
| Student category                                                                                                    |                                                                                                    |                 |     |
| Do you belong to a special category                                                                                                    | Yes •                                                                                                    |                 |     |
| NOTE for Scholarships:                                                                                                    |                                                                                                    |                 |     |
| All without exception must pay ther<br>The following are entitled to a 50%<br>visiting academics, as well as spour<br>No fees are paid by: UCY Special S<br>exchange programs, Turkish-Cyprio<br>Please choose<br>Supporting document                                                                                                    | on-refundable €20 registration fee.<br>Siscourt of fees: members of the University of Oyprus permanent or temporary academic and administrative staff, members of AULA Cervantes and Confuoius Institute staff, spouses, partners and children of the<br>se, partners and children of unpaid visiting researchers, unpaid partners, postdoctoral researchers or partners of the University of Oyprus.<br>cientists and Special Teaching Staff members, UCY postgraduate students, UCY foreign undergraduate, postgraduate and PhD students, Erasmus students and others who attend UCY courses through internat<br>t clicens, political refugees, UCY unpaid visiting researchers' partners, postgraduate/ postdoctoral researchers/ partners, UCY teaching assistants.<br>Erasmus Student<br>Choose fiel No file chosen                                                                                                    | above,<br>onal  |     |
| All without exception must pay ther<br>The following are entitled to a 50%<br>visiling academics, as well as spour<br>No free are paid by UCY Special S<br>exchange programs, Turkish-Cyprio<br>Please choose<br>"Supporting document<br>File attachments                                                                                                    | on-refundable €20 registration fee.<br>Sacount of fees. members of the University of Cyprus permanent or temporary academic and administrative staff, members of AULA Cervantes and Confucius Institute staff, spouses, partners and children of the<br>se, partners and children of unpaid visiting researchers, unpaid partners, postpraduate sor partners of the University of Cyprus.<br>Centrals and Central Teaching Staff members, UCY postgraduate students, UCY foreign undergraduate, postgraduate and PRD students, Erasmus students and others who attend UCY courses through internat<br>clicense, policital reacting. Unpaid visiting researchers/ partners, postgraduate/ postdoctoral researchers/ partners, UCY teaching assistants.<br>Erasmus Student<br>Choose file: No file chosen                                                                                                    | above,<br>ional |     |
| All without exception must pay the T<br>The following are entited to a 50%<br>visiling academics, as well as spou-<br>No fees are paid by: UGY Special 2<br>exchange rongrams, Turkish-Oypio<br>Please choose<br>*Supporting document<br>File attachments<br>*Identification document                                                                                                    | on-refundable @20 registration fee. Sizeout of tees. members of the University of Cyprus permanent or temporary academic and administrative staff, members of AULA Cervantes and Confucius Institute staff, spouses, partners and children of the e.e, partners and children of unpaid visiting researchers, unpaid partners, postpraduate students, UCY foreign undergraduate, postgraduate and PhD students, Erasmus students and others who attend UCY courses through internat clicens, policital request, UCY unpaid visiting researchers/ partners, postgraduate postdoctoral researchers/ partners, UCY teaching assistants.                                                                                                    | above,<br>ional |     |
| All without exception must pay the T     The following are entitled to a 50%     visiling academics, as well as spour     No frees are paid by UCY Special's     exchange programs, Turkish-Cypric      Please choose     'Supporting document     Tidentification document     dentification document     diress: Makariou 56 & Demofontos 1, 1078     c: 350713048792     an: CY68 0020 0195 0000 3570 1304 8796     Wyment Details: Please give details of paym     Save Draft     Submit                                                                                                    | on-refundable @20 registration fee.<br>Secourd of fees. members of the University of Cyprus permanent or temporary academic and administrative staff, members of AULA Cervantes and Confucius Institute staff, spouses, partners and children of the<br>se, partners and children of unpaid values, upper partners, postpraduate subcers or partners of the University of Cyprus.<br>certistia and special Teaching Staff members. UCY postgraduate subcers, postgraduate and PhD students, Erasmus students and others who attend UCY courses through internal<br>citerers, policital request, UCY unpaid values graduates, UCY foreign undergraduate, postgraduate and PhD students, Erasmus students and others who attend UCY courses through internal<br>citerers, policital request, UCY unpaid values graduates (UCY to postgraduate postdoctoral researchers/ partners, UCY teaching assistants.<br>Choose file No file chosen<br>on fees, please contact School of Modem Greek at 22892028<br>Necosia, Cyprus<br>ert (is Name – SMG). | above,<br>ional |     |
| All without exception must pay the T     The following are entitled to a 50%     visiling academics, as well as spour     No fees are paid by: UCY Spoals 2     excharge rograms, Turkish-Oypric      Please choose     'Supporting document      lidentification document      different and the spon of the second second sec | on-refundable @20 registration fee.<br>Siscourd of fees. members of the University of Cyprus permanent or temporary academic and administrative staff, members of AULA Cervantes and Confucius Institute staff, spouses, partners and children of the<br>se, partners and children of unpaid values, upper partners, postpraduate suchers or partners of the University of Cyprus.<br>centrists and special Teaching Staff members. UCY postgraduate students, UCY foreign undergraduate, postgraduate and PhD students, Erasmus students and others who attend UCY courses through internal<br>clicens, political request, UCY unpaid values for the postgraduate postdoctoral researchers/ partners, UCY teaching assistants.                                                                                                    | above,<br>ional |     |

16. You'll get a notification, after you'll select "Ok" you're not going to be able to change anything, so please make sure that your information and your files are correct.

| C applications.ucy.ac.cy/recruit                                                                                                    | ment/common.application_form                                                                                                    |                                                                                                    | <b>Å</b>                                                                                                    |
|----------------------------------------------------------------------------------------------------|----------------------------------------------------------------------------------------------------|----------------------------------------------------------------------------------------------------|----------------------------------------------------------------------------------------------------|
| <b>Πανεπιστήμι</b><br>Υποβολή Αιτήσ                                                                                                    | <b>Κύπρου</b><br>σεων                                                                                                    | applications.ucy.ac.cy says<br>Are you Sure? No further changes will be possible                                                                                                    | EN   EL                                                                                                    |
|                                                                                                    |                                                                                                    | OK Cancel                                                                                                    |                                                                                                    |
| (nowledge of Greek                                                                                                    |                                                                                                    |                                                                                                    |                                                                                                    |
| Do you have any knowledge of G                                                                                                    | eek No 🗸                                                                                                    |                                                                                                    |                                                                                                    |
|                                                                                                    |                                                                                                    |                                                                                                    |                                                                                                    |
| itudent category                                                                                                    |                                                                                                    |                                                                                                    |                                                                                                    |
| Do you belong to a special catego                                                                                                    | ry Yes ∽                                                                                                    |                                                                                                    |                                                                                                    |
| NOTE for Scholarships:                                                                                                    |                                                                                                    |                                                                                                    |                                                                                                    |
| All without exception must pay     The following are entitled to a     visiting academics, as well as     No fees are paid by: UCY Sp     exchange programs, Turkish-1 Please choose     TSupporting document ille attachments                                                                                                    | the non-refundable €20 registration fee.<br>50% discount of fees: members of the University<br>spouses, partners and children of unpaid visiting<br>cal Scientists and Special Teaching Staff memb<br>ypriot citizens, political relagees, UCY unpaid v<br>Erasmus Student<br>Choose file No file chosen                                                                                                    | y of Cyprus permanent or temporary academic and administrative staff, members of <i>I</i><br>researchers, unpaid pattners, postdoctoral researchers or patrners of the University<br>result (Vroeginducta students, UCV foreign undergraduate, postgraduate with<br>isiting researchers/ pattners, postgraduate/ postdoctoral researchers/ pattners, UCV<br>v                                                                                                    | AULA Cervantes and Confucius Institute staff, spouses, partners and children of the above,<br>of Cyprus.<br>Istudents, Erasmus students and others who attend UCY courses through international<br>teaching assistants. |
| All without exception must pay     The following are entitled to a     visiting academics, as well as     No fees are paid by UCY Spe     exchange programs, Turkish-  Please choose     Supporting document ile attachments                                                                                                    | the non-refundable €20 registration fee.<br>50% discount of fees members of the University<br>spouses, pattners and children of urpaid visiting<br>call Scientists and Special Teaching Staff memb<br>Sypriot citizens, political refugees, UCY unpaid vi<br>Erasmus Student<br>Choose file No file chosen                                                                                                    | y of Cyprus permanent or temporary academic and administrative staff, members of <i>I</i> researchers, unpaid partners, postdoctoral researchers or partners of the Universe and Philisting researchers/ partners, postgraduate/ postdoctoral researchers/ partners, UCY                                                                                                    | ULA Cervantes and Confucius Institute staff, spouses, partners and children of the above,<br>of Opprus.<br>students, Erasmus students and others who attend UCY courses through international<br>teaching assistants.   |
| All without exception must pay     The following are entitled to a visting academics, as well as     No fees are paid by: UCY Spt exchange programs. Turkish- Please choose     Supporting document     Videntification document                                                                                                    | the non-refundable £20 registration fee.<br>50% discount of fees: members of the University<br>spouses, pathers and children of unpad visiting<br>cal Scientists and Special Teaching Staff memb<br>ypriot citizens, political refugees, UCY unpad vi<br>Erasmus Student<br>Choose file No file chosen<br>Choose file doc-1- pdf                                                                                                    | y of Cyprus permanent or temporary academic and administrative staff, members of <i>I</i><br>researchers, unpaid partners, postdoctoral researchers or partners of the Universe<br>su, UCY postgranduse students, UCY foreign undergranduse postgranduse and Phi<br>risiting researchers/ partners, postgraduate/ postdoctoral researchers/ partners, UCY                                                                                                    | ULA Cervantes and Confucius Institute staff, spouses, partners and children of the above,<br>of Orprus.<br>students, Erasmus students and others who attend UCY courses through international<br>leaching assistants.   |
| All without exception must pay     The following academics, as well as     No fees are paid by: UCY Spt     exchange programs, Turkish-I Please choose     Tsupporting document  Identification document  i information regarding the payment nk of Oyprus Idress: Makanicus 56 & Demotontos 1     c.: 35701304792     m. CYS9 0020 0195 0000 3570 130                                                                                                    | the non-refundable €20 registration fee.<br>60% discount of fees: members of the University<br>spouses, pattners and children of urpaid visiting<br>call Scientists and Special Teaching Staff memb<br>Sypriot citizens, political refugees, UCY unpaid vi<br>Erasmus Student<br>Choose file No file chosen<br>(Choose file doc-1pdf<br>af tuition fees and registration fees, please conta<br>, 1075-Nicosia, Cyprus<br>18782                           | y of Cyprus permanent or temporary academic and administrative staff, members of <i>I</i><br>researchers, unpaid partners, postdoctoral researchers or partners of the Universe<br>su (UCY opsignatuate students, UCY foreign undergraduate) postdoctoral researchers/ partners, UCY<br>isting researchers/ partners, postgraduate/ postdoctoral researchers/ partners, UCY<br><b>'</b><br><b>'</b><br><b>'</b><br><b>'</b><br><b>'</b><br><b>'</b><br><b>'</b><br><b>'</b> | ULA Cervantes and Confucius Institute staff, spouses, partners and children of the above,<br>of Opprus.<br>students, Erasmus students and others who attend UGY courses through international<br>teaching assistants.   |
| All without exception must pay     The following are entitled to a     visiting academics, as well as     No fees are paid by UCY Spe     exchange programs, Turkish-1  Please choose     'Supporting document  ile attachments  ile attachments  ile attachments  identification document  i information regarding the payment nkr of Oppus  ddress: Makariou 56 & Demofontos 1     c.: 35701304792 an: CYS8 0020 0195 0000 3577 130  WFT: BCYPCZYN  yment Details: Please give details of       | the non-refundable €20 registration fee.<br>50% discount of fees: members of the University<br>spouses, partners and children of unpaid visiting<br>call Scientists and Special Teaching Staff memb<br>ypriot citizens, political religees, UCY unpaid v<br>Erasmus Student<br>Choose file No file chosen<br>Choose file doc-1- pdf<br>of lution fees and registration fees, please conta<br>, 1075-Nicosia, Cyprus<br>18792<br>payment (i e Name – SMC) | y of Cyprus permanent or temporary academic and administrative staff, members of <i>I</i> researchers, unpaid pattners, postdoctoral researchers or patrners of the University issues. U/CY optigraduate shudents, U/CY foreign undergraduate, postdoctoral researchers/ patrners, U/CY                                                                                                    | ULA Cervantes and Confucius Institute staff, spouses, partners and children of the above,<br>of Opprus.<br>students. Erasmus students and others who attend UCY courses through international<br>teaching assistants.   |
| All without exception must pay     The following are entitled to a     visting academics, as well as     No fees are paid by. UCY Spt     exchange programs, Turkish-I Please choose     Supporting document     ilide attachments     identification document     information regarding the payment     nk of Oprus     dress. Makanous 56 & Demofontos 1     c. 35/013048792     winc. VYSB 0000 3570 130     WFT: BCYPCY2M     yment Details. Please give details of     Save Draft     Submit | the non-refundable €20 registration fee.<br>60% discount of fees: members of the University<br>cial Scientists and Special Teaching Staff memb<br>synriot citizens, political refugees, UCY unpaid vising<br>Erasmus Student<br>Choose file No file chosen<br>Choose file doc-1- pdf<br>of tuition fees and registration fees, please conta<br>, 1075-Nicosia, Cyprus<br>18792<br>payment (i te Name – SMG)                                              | y of Cyprus permanent or temporary academic and administrative staff, members of <i>I</i><br>researchers, unpaid partners, postdoctoral researchers or partners of the Universe<br>with the status students, UCV foreign undergraduate postdoctoral researchers/ partners, UCV<br><b>r</b><br><b>r</b><br><b>pre</b> : apolationpdf. Site: 2005 bytes<br>Uppaid<br>tct School of Modern Greek at 22892028                                                                   | ULA Cervantes and Confucius Institute staff, spouses, partners and children of the above,<br>of Opprus.<br>students, Erasmus students and others who attend UCY courses through international<br>leaching assistants.   |
| All without exception must pay     The following are entitled to a     visting academics, as well as     No fees are paid by. UCY Spe     exchange programs, Turkish-I  Please choose     'Supporting document  ile attachments  Identification document  information regarding the payment nk of Oprus dress. Makanicus 56 & Demotontos 1 c. 357/0304792 mm. CVS9 0200 0195 0000 357/0 130  AFT. BCYPCY2N yment Details. Please give details of     Save Draft                                   | the non-refundable €20 registration fee.<br>50% discount of fees: members of the University<br>spouses, partners and children of unpad visiting<br>add Scientists and Special Teaching Staff memb<br>yprint citizens, political refugees, UCY unpad vi<br>Erasmus Student<br>Choose file No file chosen<br>(Choose file doc-1- pdf<br>of tuition fees and registration fees, please conta<br>, 1075-Nicosia, Cyprus<br>48792<br>payment (i e Name – SMG) | y of Cyprus permanent or temporary academic and administrative staff, members of<br>researchers, unpad pattners, postdoctoral researchers or patrners of the University<br>issing researchers/ pattners, postgraduate/ postdoctoral researchers/ pattners, UCV                                                                                                    | ULA Cervantes and Confucius Institute staff, spouses, partners and children of the above,<br>of Opprus.<br>I students, Erasmus students and others who attend UCY courses through international<br>leaching assistants. |

| βολή Αιτήστων 🗙 📉 Your Account Information -                                         | peric X   +              | <b>o</b> - 0 |
|--------------------------------------------------------------------------------------|--------------------------|--------------|
| C applications.ucy.ac.cy/recruitment/common.ap                                       | * 0                      |              |
| Υποβολή Αιτήσεων<br>Υποβολή Αιτήσεων                                                 |                          | EN   EL      |
| Application has been submitted  Title: School of Modern Greek - Winter courses 09/20 | 21                       |              |
| Submission deadline: 05-09-2021 13:00 (UTC+02:0                                      | ) Athens Bucharest       |              |
| pplication form                                                                      |                          |              |
| Personal information                                                                 |                          |              |
| *First name                                                                          | (Using latin characters) |              |
| *Middle name                                                                         | (Using latin characters) |              |
| *Last name                                                                           | (Using latin characters) |              |
| Gender                                                                               |                          |              |
| Citizenship                                                                          |                          |              |
| Cypriot V                                                                            |                          |              |
| Add Citizenship                                                                      |                          |              |
| Identification type                                                                  |                          |              |
| *Identification number                                                               |                          |              |
| *Date of birth                                                                       |                          |              |
| Contact Address                                                                      |                          |              |
| *Street & number or P.O. Box                                                         | (Street and number)      |              |
| "City                                                                                |                          |              |
| Country                                                                              |                          |              |
| *Email                                                                               |                          |              |
| *Country phone code                                                                  |                          |              |
|                                                                                      |                          |              |
| Area phone code                                                                      |                          |              |

If you have any problems you can call us at 22892028 (Mon.-Fr. 09:00-14:00) or you can email us at smgreek@ucy.ac.cy